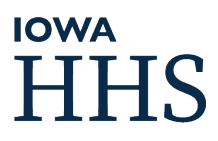

# Iowa Department of Health and Human Services Mandatory Reporter Training LMS Help Guide

# Contents

| Mandatory Reporter Training Requirements                 | 2 |
|----------------------------------------------------------|---|
| Which Course Should I Take If I Am a Mandatory Reporter? | 2 |
| Account Creation                                         | 3 |
| Course Enrollment                                        | 4 |
| Login with Username and Password                         | 5 |
| Forgot Password                                          | 5 |
| Starting and Completing Mandatory Reporter Training      | 5 |
| Training Modules                                         | 6 |
| Post-Test                                                | 6 |
| Certificates                                             | 7 |
| Transcripts                                              | 8 |
| Timeline of HHS Certificate/Transcript Availability      | 8 |
| Mandatory Reporter Customer Support Guidelines           | 9 |

## **Mandatory Reporter Training Requirements**

- Every individual required to report suspected abuse as defined in Iowa Code 232.69(1) and Iowa Code 235B.3(2) must complete 2 hours of mandatory reporter training within their first six months of employment or self-employment and one hour of additional training every three years (unless otherwise specified by federal regulations). If your employment qualifies you as a mandatory reporter for both child abuse and dependent adult abuse, you are required to take both trainings and maintain certification for both curricula.
- If you have a valid certificate that has not yet expired before July 1, 2019, then you do not need this training until your certificate expires.
- To be eligible for a recertification course, you must have an unexpired 2-hour certificate completed after July 1, 2019.
- Every individual must create their own account with a valid email address to receive a certificate in their name here: <u>https://lsglm700.learnsoft.com/lsglm/login/iowalogindhs.aspx</u>
- For more information, visit our FAQ at:

https://dhs.iowa.gov/child-welfare/mandatoryreporter

or email: mandatoryreporter@dhs.state.ia.us

## Which Course Should I Take If I Am a Mandatory Reporter?

HHS offers the following courses:

- DS 168 Dependent Adult Abuse Mandatory Reporter Training
- DS 169 Child Abuse Mandatory Reporter Training
- DS 170 Dependent Adult Abuse Mandatory Reporter Recertification Training
- DS 171 Child Abuse Mandatory Reporter Recertification Training

Complete the full 2-hour course(s) if this is your first time after July 1, 2019 completing the Mandatory Reporter Training provided by DHS or if your current certification has expired:

- DS 168 Dependent Adult Abuse Mandatory Reporter Training
- DS 169 Child Abuse Mandatory Reporter Training

If you have previously completed the full 2-hour course(s), DS 168 Dependent Adult Abuse Mandatory Reporter Training and/or DS 169 Child Abuse Mandatory Reporter Training and your current certification has **not expired**, you are eligible for the 1-hour recertification course(s):

- DS 170 Dependent Adult Abuse Mandatory Reporter Recertification Training
- DS 171 Child Abuse Mandatory Reporter Recertification Training

## Account Creation

| <u> </u> |                                        |                                                                                                    |  |  |
|----------|----------------------------------------|----------------------------------------------------------------------------------------------------|--|--|
| 1.       | Do you already have<br>an account, but | https://lsglm700.learnsoft.com/lsglm/login/iowalogindhs.aspx?cid=86&sreg=<br>2&enc=1&rtn=dhs&encu=sregister&encp=BC8D42D10327DCCF3E69                                                                                                    |  |  |
|          | forgot your                            | <u>31ACF6A443C3</u>                                                                                                    |  |  |
|          | username or                            |                                                                                                    |  |  |
|          | password?                              |                                                                                                    |  |  |
| 2.       | lf you don't have an                   | HHS Training Website                                                                                                    |  |  |
|          | account, access the                    | (https://lsglm700.learnsoft.com/lsglm/login/iowalogindhs.aspx)                                                                                                    |  |  |
|          | HHS website                            | (                                                                                                    |  |  |
| 3.       | Click on "Click                        | Department of                                                                                                    |  |  |
|          | Here" to create a                      | HUMAN SERVICES                                                                                                    |  |  |
|          | new account as an                      | Welcome to the                                                                                                    |  |  |
|          | External Mandatory                     | Iowa DHS<br>Learning Management System                                                                                                    |  |  |
|          | ,<br>Reporter.                         | Employee Log in Non-employee Log in                                                                                                    |  |  |
|          | (Ignore any sregister                  | Icea Larssoft Prod<br>Bank J                                                                                                    |  |  |
|          | information that you                   |                                                                                                    |  |  |
|          | may see.)                              | External Mandatory Reporters, Circk Hire to crusto                                                                                                    |  |  |
|          |                                        | your teel account for accoss to Mandadory Reporter<br>Inname, I you for a construction of the set of the set of t                                                                                                    |  |  |
|          |                                        | Internal DHS State of Iowa Employees, do NOI create<br>a new user account contact your system administration                                                                                                    |  |  |
|          | <u> </u>                               | II DOUINER GESSON                                                                                                    |  |  |
| 4.       | Complete the New                       | New York                                                                                                    |  |  |
|          | User form (*Red                        | Carlosse<br>Carlosse<br>Man for<br>Man for<br>M |  |  |
|          | labeled fields are                     | fore Every RA                                                                                                    |  |  |
|          | required)                              | Marco' Househan<br>Can' Househan<br>Can' Househan                                                                                                    |  |  |
|          |                                        | Not cause of the Back Sector Cause Sector Sector Se                                                                                                    |  |  |
| Cli      | ck ''Save'' when                       | Read Address Address Addre                                                                                                    |  |  |
|          | complete                               | Please remember username and password in order to log into the system in the future.                                                                                                    |  |  |
|          | -                                      | No special characters (I@#\$\\^C*) and spaces permitted in username                                                                                                    |  |  |
|          |                                        | No special characters (:@#\$%``&') and spaces permitted in username.                                                                                                    |  |  |
| 5.       | Login with your new                    | iona Department of                                                                                                    |  |  |
|          | username and                           |                                                                                                    |  |  |
|          | password.                              | Welcome to the                                                                                                    |  |  |
|          |                                        | Learning Management System                                                                                                    |  |  |
|          |                                        | *Learnsoft                                                                                                    |  |  |
|          |                                        | Including Food<br>loss 14AM-1<br>[4AM-1]                                                                                                    |  |  |
|          |                                        |                                                                                                    |  |  |
| 6.       | Be sure to start each                  |                                                                                                    |  |  |
|          | training session with                  |                                                                                                    |  |  |
|          | a fresh login                          |                                                                                                    |  |  |
|          |                                        |                                                                                                    |  |  |

## **Course Enrollment**

| 1                   | Access the HHS                                             | HHS Training Website                                                                                                    |           |
|---------------------|------------------------------------------------------------|----------------------------------------------------------------------------------------------------|-----------|
| 1.                  | website                                                    | (https://lsglm700.learnsoft.com/lsglm/login/iowalogindhs.aspx)                                                                                                    |           |
| 2                   |                                                            | · STATE OF IOWA   Log Out DHS                                                                                                    | View Cart |
| 2.                  | the course(s) that<br>you want to take.                    | External Mandatory Reporter Trainings<br>For best results, use Google Chrome or Microsoft Edge                                                                                                    |           |
|                     | ,                                                          | Child Abuse Mandatory Reporter Training Enroll Inscribir                                                                                                    |           |
|                     | Only enroll in a Recertification                           | Dependent Adult Abuse Mandatory Reporter Training Enroll Inscribir                                                                                                    |           |
|                     | training if you                                            | Only enroll in a Recertification training if you have an unexpired 2-hour course certificate earned after Ju                                                                                                    | ıly 2019. |
|                     | 2-hour course                                              | Child Abuse Mandatory Reporter <u>Recertification</u> Training <b>Enroll</b> Inscribir                                                                                                    |           |
|                     | after July 1, 2019.                                        | Dependent Adult Abuse Mandatory Reporter <u>Recertification</u> Training <b>Enroll</b> Inscribir                                                                                                    |           |
|                     |                                                            | After enrolling, to begin the coursework click the After enrolling, to begin the coursework click the Overview and then scroll down to the "My Task" section and then click Online                                                                                                    | Launch    |
| 3.                  | Click "Select All"                                         | Certification Details                                                                                                    |           |
| Click "Enroll Self" |                                                            | Certification Details Close Certification Info Cortification Info Cortification DC 160 Child Along Mandatory Departure Training Certification Info                                                                                                    |           |
| CI                  | ick                                                        | Authorizer         Administrator Catalog         Benda Brand L         Bruett Konial D         Buchanan Potter Danielle         Image: Catalog         Image: Catalog |           |
|                     |                                                            | Course Name: DS 169 Child Abuse Mandatory Reporter Training (Required)                                                                                                    |           |
|                     |                                                            | Course Name: Do 169 Child Abuse Mandatory Reporter Training Post Test (Required)                                                                                                    |           |
| 4.                  | Click the<br>"Overview" button<br>to see the changes.      | Noverview Profile Q Search 🕜 Help 🛞 Res                                                                                                    | sources   |
| 5.                  | Scroll down to the<br>"My Task" area and                   | My Task Displaying Courses                                                                                                    |           |
|                     | click "Launch" to                                          | Courses •                                                                                                    |           |
|                     | begin your training.                                       | DS 169 Child Abuse Mandatory Reporter Training INSTRUCTIONS More Info<br>Enrollment Type:<br>Certification: DS 169 Child Abuse Mandatory Reporter Training                                                                                                    | Conline   |
| 6.                  | Be sure to start each training session with a fresh login. |                                                                                                    |           |

# Login with Username and Password

| ١. | Access the<br>HHS<br>website                                       | HHS Training Website<br>https://lsglm700.learnsoft.com/lsglm/login/iowalogindhs.aspx                                                                                                    |
|----|--------------------------------------------------------------------|----------------------------------------------------------------------------------------------------|
| 2. | Enter your<br>Username<br>and<br>Password<br>then click<br>"Login" | Welcome to the<br>lowa DHS<br>Learning Management System<br>Employee Log in<br>Von-employee Log in<br>Vername<br>Welcome to the<br>lowa DHS<br>Learning Management System<br>Employee Log in<br>Vername<br>Vername<br>Vername |

## Forgot Password

| <ul> <li>I. If you forgot<br/>your<br/>password,<br/>click "<u>Click</u><br/><u>Here</u>"</li> <li>(Ignore any<br/>sregister<br/>information that<br/>you may see.)</li> </ul> | Image: Image: |  |
|----------------------------------------------------------------------------------------------------|----------------------------------------------------------------------------------------------------|--|
| 2. Enter                                                                                                    | DHS                                                                                                    |  |
| either user<br>name OR<br>email<br>3. Click "Email<br>Password"                                                                                                    | Please enter Email (Required) and Username (Optional) then     Email Password       V     Forgot Password       Username:     Emails*                                                                                                    |  |

# Starting and Completing Mandatory Reporter Training

| Ι. | Access the<br>HHS<br>website       | HHS Training Website<br>https://lsglm700.learnsoft.com/lsglm/login/iowalogindhs.aspx                                      |                                                                       |                    |        |
|----|------------------------------------|----------------------------------------------------------------------------------------------------|-----------------------------------------------------------------------|--------------------|--------|
| 2. | Make sure you                      | can see                                                                                                    | My Task                                                               | Displaying Courses |        |
|    | scrolling to the                   | bo "My                                                                                                    | Courses 🔨                                                             | _                  |        |
|    | Task" area, displaying             |                                                                                                    | DS 169 Child Abuse Mandatory Reporter Training INSTRUCTIONS More Info |                    |        |
|    |                                    |                                                                                                    | Certification: DS 169 Child Abuse Mandatory Reporter Training         | c                  | Online |
|    | "Lourses, and                      |                                                                                                    |                                                                       |                    |        |
|    | Launch .                           |                                                                                                    |                                                                       |                    |        |
| 3. | The two modu                       | les must be completed in order: Training then Post-Test.                                                                  |                                                                       |                    |        |
|    | (Start each trai<br>or your progre | art each training session with a fresh login. Do not leave your training open overnight your progress will not be saved.) |                                                                       |                    |        |
|    |                                    |                                                                                                    |                                                                       |                    |        |

## **Training Modules**

1

2

 There are two distinct modules in each course. The modules must be completed in succession. Once you've completed the training portion, you will have access the Post-Test. For example:

DS 170 Dependent Adult Abuse Mandatory Reporter Recertification Training More Info Enrollment Type:

Certification: DS 170 Dependent Adult Abuse Mandatory Reporter Recertification Training

DS 170 Dependent Adult Abuse Mandatory Reporter Recertification Training Post-Test More Info Enrollment Type:

Certification: DS 170 Dependent Adult Abuse Mandatory Reporter Recertification Training

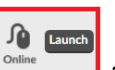

 To start a module, click "Launch": and then "Please click here to Launch the learning activity." Be sure to keep this "Launcher window" open, or your work will not be recorded.

| WBT Launcher                                                                                                    | ×                                        |
|----------------------------------------------------------------------------------------------------|------------------------------------------|
| Mandatory Reporter Recertification Training                                                                                                    | Exit                                     |
|                                                                                                    |                                          |
|                                                                                                    |                                          |
|                                                                                                    |                                          |
|                                                                                                    |                                          |
|                                                                                                    |                                          |
| Please click here to Launch the learning activity.                                                                                                    |                                          |
| IMPORTANT<br>PLEASE DO NOT CLOSE THIS WINDOW<br>PLEASE DO NOT CLOSE THIS WINDOW<br>IMPORTANT<br>PLEASE DO NOT CLOSE THIS WINDOW<br>IMPORTANT<br>After you complete the course and, if any<br>separate window. This window must remain<br>open to communicate your score back to your<br>transcript.<br>Important<br>Important | oplicable,<br>the <b>Exit</b><br>ise the |
|                                                                                                    |                                          |
|                                                                                                    |                                          |
|                                                                                                    |                                          |
|                                                                                                    |                                          |

- When working on a module, you can start and stop at any point, unless you are watching a video in which case stopping will restart the video. (Start each training session with a fresh login. Do not leave your training open overnight or your progress will not be saved.)
- If you still have issues, email: <u>mandatoryreporter@dhs.state.ia.us</u>

#### **Post-Test**

- You have six attempts at the Post-Test.
- You need a minimum score of 80% on the Post-Test.
- If you exhaust all six attempts without meeting the grade requirement, then you should send an email to <u>mandatoryreporter@dhs.state.ia.us</u> with the subject – Reset Post-Test and we can reset your attempts and let you try again.
- To submit the Post-Test, you must answer all the questions, click "Submit", exit the test window, and then exit the launcher window.

## Certificates

| Ce        | Certificates are available if you took the HHS training after June 19, 2020.                                                                                                 |                                                                                                    |  |  |
|-----------|----------------------------------------------------------------------------------------------------|----------------------------------------------------------------------------------------------------|--|--|
| (lt<br>1. | you completed t<br>Access the<br>HHS Training<br>Website                                                                                                    | the training between July 1, 2019 – June 19, 2020, see Transcripts below.)           HHS Training Website           https://lsglm700.learnsoft.com/lsglm/login/iowalogindhs.aspx                                                                                                    |  |  |
| 2.        | On the<br>"Overview"<br>tab, click the<br>number under<br>"Printable<br>Certificates"                                                                                        | Image: Ward of Contract of Contract |  |  |
| 3.        | Click on the<br>certificate<br>that you want<br>to print                                                                                                    | My Task       Displaying       My Transcript         Courses       S 170 Dependent Adult Abuse Mandatory Reporter Recertification Training Post-Test More Info         Print       Infollment Type:<br>Servitik Hours - 1; Units - 1; Others - 1; Others -                                                                                      |  |  |
| 4.        | Click on the<br>printer icon<br>and select:<br>"PDF,<br>Preview, or<br>Print"                                                                                                | Bitme      Bitme     Control of the Counter      Control of the Counter      Control of the Counter      Control of the Counter      DS 169 Child Abuse Mandatory     Ser a total of 2 training bours or 2.4 continuing education                                                                                                    |  |  |
| 5.        | . A PDF will then open containing your certificate. Kindly save and email it to yourself as a backup option. You can print it from the PDF document as well.                 |                                                                                                    |  |  |
| 6.        | . Safeguard your certificate because it is your proof that you are in compliance with the law.                                                                               |                                                                                                    |  |  |
| 7.        | <ol> <li>If your certificate has any problems, then you should send an email to<br/><u>mandatoryreporter@dhs.state.ia.us</u> with the subject – Certificate issue</li> </ol> |                                                                                                    |  |  |

### **Transcripts**

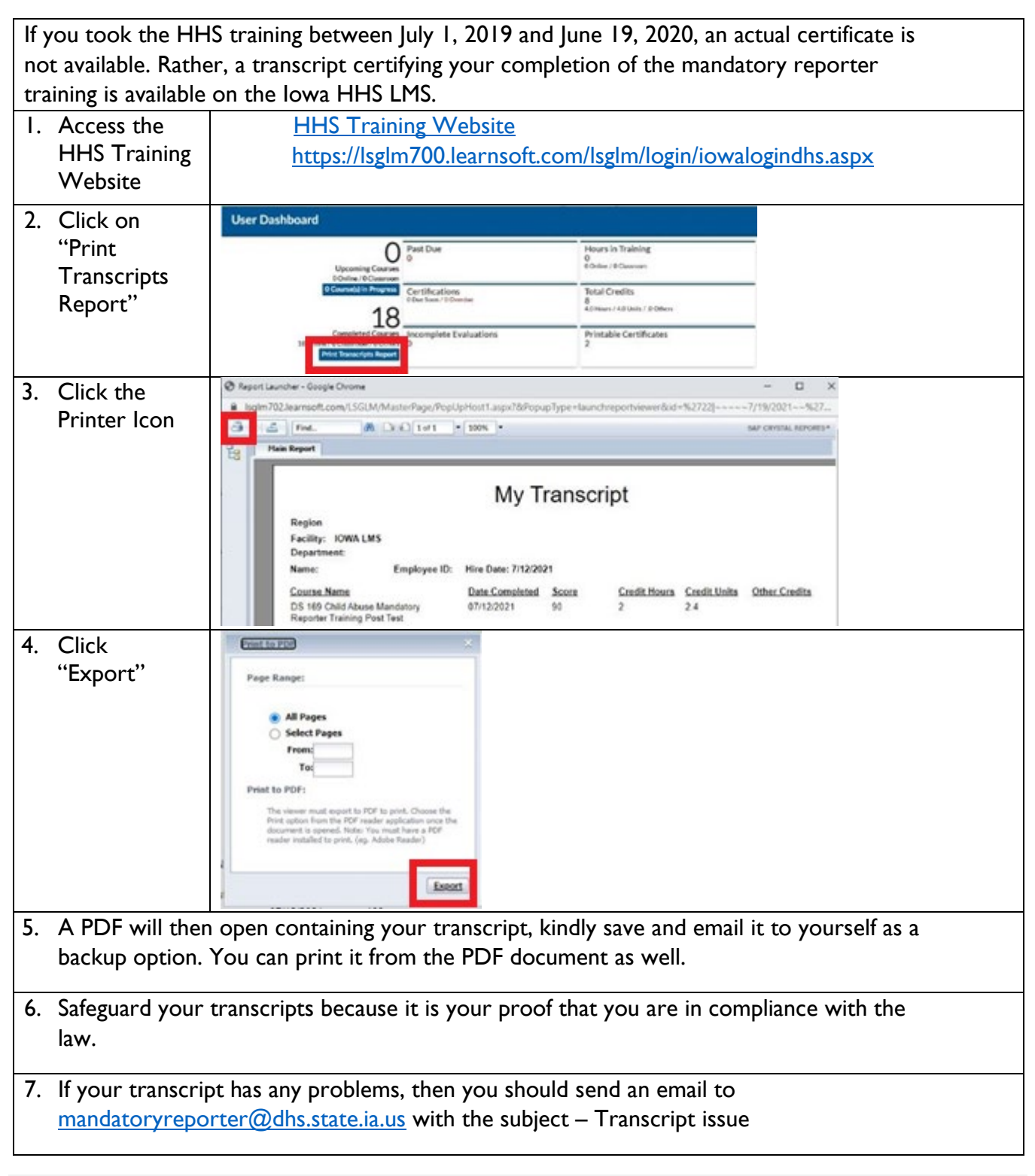

#### Timeline of HHS Certificate/Transcript Availability

| Before:                       | Between:                     | After:                   |
|-------------------------------|------------------------------|--------------------------|
| July 1, 2019                  | July 1, 2019 - June 19, 2020 | June 19, 2020            |
| No HHS certificate/transcript | Transcript only              | Certificate & Transcript |

## Mandatory Reporter Customer Support Guidelines

- Emails are answered 8:00 AM to 4:30 PM Monday Friday.
- Except for Monday (or after holiday) mornings and lunchtime, emails are typically responded to within an hour or two.
- For fast and smooth replies, please include the issue in the subject line of the email.
- Please include your name, username and Email used to register the account in your email.
- If your employee has an issue, please include their name, username and email within your email request.
- Please include screenshots and a detailed description of
- the issue you face in your email.